## ECE 270 Lab Verification / Evaluation Form

### Experiment 9

### **Evaluation:**

**IMPORTANT!** You must complete this experiment during your scheduled lab period. All work for this experiment must be demonstrated to and verified by your lab instructor *before the end* of your scheduled lab period.

| STEP    | DESCRIPTION                                               | MAX | SCORE |
|---------|-----------------------------------------------------------|-----|-------|
| Step 1  | Original source file functionality verification           | 1   |       |
| Step 2  | Verilog module up_down_counter                            | 5   |       |
| Step 3  | Bouncy switch investigation using up_down_counter         | 2   |       |
| Step 4  | Independently clocked up_down_counter pair                | 2   |       |
| Step 5  | Verilog module bintohex and display mode control          | 6   |       |
| Step 6  | Verilog module ring_counter                               | 5   |       |
| Step 7  | Multi-mode light sequencer instantiation and verification | 2   |       |
| Step 11 | Thought Questions                                         | 2   |       |
|         | TOTAL                                                     | 25  |       |

Signature of Evaluator:

### **Academic Honesty Statement:**

| "In signing this statement, I hereby certify that the work on<br>not copied the work of any other student (past or pre<br>I understand that if I fail to honor this agreement, I will receive<br>be subject to possible disciplinary action." | this experiment is<br>sent) while comp<br>ive a score of ZERC | my own and that I have<br>oleting this experiment.<br>) for this experiment and |
|----------------------------------------------------------------------------------------------------|---------------------------------------------------------------|---------------------------------------------------------------------------------|
| Last Name (Printed):                                                                                                    | Lab Div:                                                      | Date:                                                                           |
| E-mail:@purdue.edu Signature:                                                                                                    |                                                               |                                                                                 |

### Introduction to ispMACH 4256ZE Development Board

### **Instructional Objectives:**

- To learn the basic features of a CPLD-based development board
- To learn how to realize state machines on a CPLD

### **Prelab Preparation:**

- Read this document in its entirety
- Review the referenced Module 3 lecture material

### Lecture/Demonstration:

See **Appendix A** of this document for instructions on how to program the CPLD board at your station using either **ispVM System** (integrated into ispLever) or **Diamond Programmer** (separate Lattice program).

- Your lab instructor will give a brief presentation that includes the following:
- An overview of the ispMACH 4256ZE
- An overview of ispLEVER procedures for loading and testing compiled HDL programs

### **Experiment Description:**

In this experiment, you will implement and test some basic Verilog modules that illustrate how the switches and LEDs on the ispMACH 4256ZE development board are interfaced to the CPLD. A skeleton file containing the I/O pin declarations ("top template") is provided on the course website, along with an outline of the code modules that need to be written.

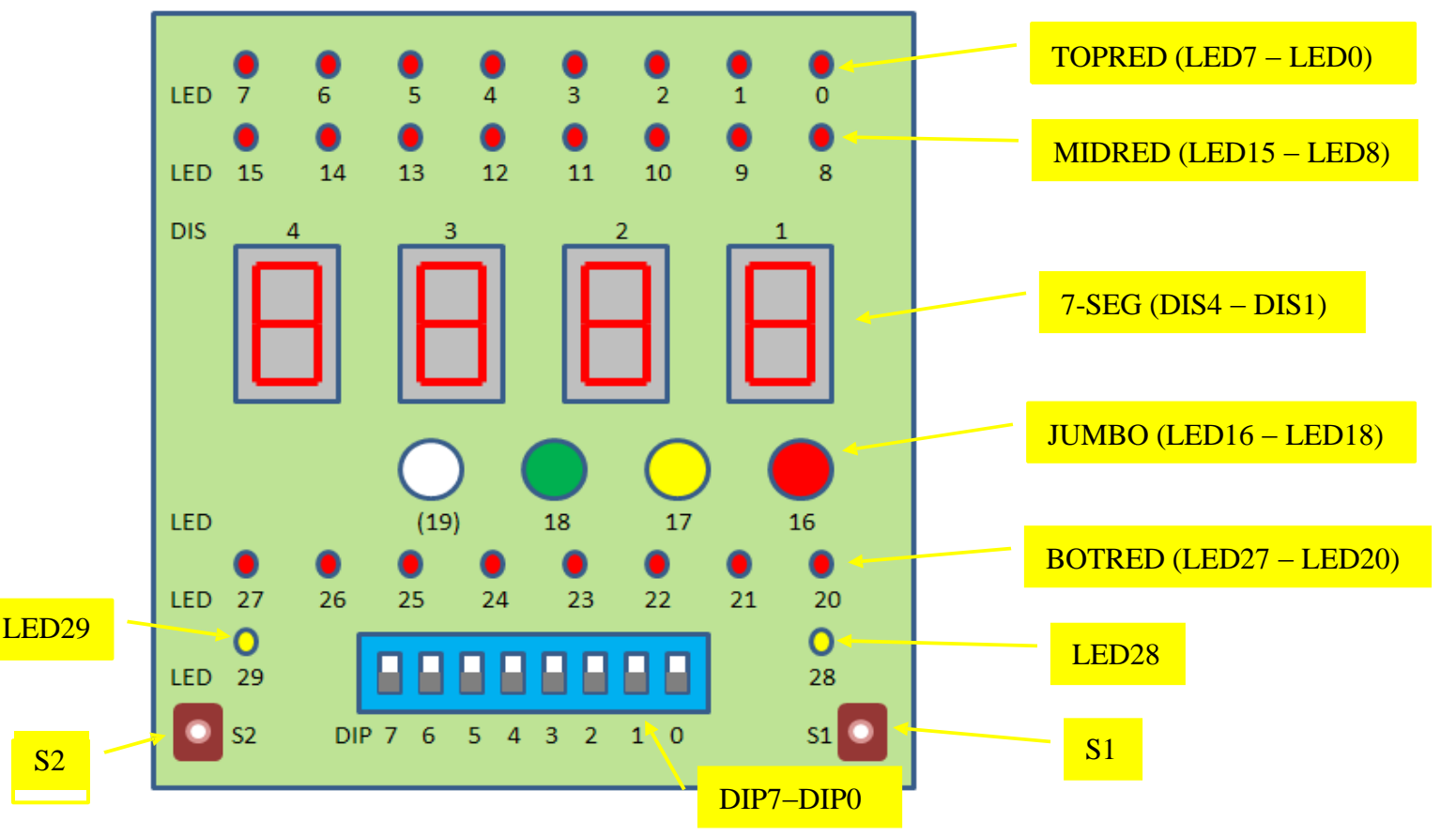

Figure 1. Lattice 4256ZE CPLD Development Board.

### Step (1):

Carefully examine the lab9\_top\_template.v file provided for this experiment on the course website. Rename this file *myuserid\_lab9.v* (where *myuserid* is your 8-character login name) and insert your identifying information where indicated. Next, open ispLever and create a new Verilog project named Lab9, select LC4256ZE-5TN144C as the device to use, and import your *myuserid\_lab9.v* source file. Click on "Fit Design" to compile the program, then follow the instructions in Appendix A (at the end of this document) to load the JEDEC file created by ispLever into the CPLD. Verify that DIP[7] enables/disables the display of GoPU on the four 7-segment displays, and that pressing either pushbutton lights the yellow LED next to it. Also confirm that the state of the individual DIP switches is indicated on the bottom row of red LEDs.

### Step (2):

First, comment out the "always" block used in Step 1. Then, write a Verilog module that realizes a 4-bit binary up/down counter. Instantiate two versions of your counter in the top-level module: one with its output routed to countL clocked by the internal oscillator output,  $tmr_out$ ; and the other with its output routed to countR clocked by the divided clock output,  $tim_div$ . Set the "count direction" for both counters to "up" (dir = 1) and use DIP[0] as the asynchronous reset (rst) for both counters. Verify that both counters work as expected, and that countL increments at twice the rate of countR. Also confirm that DIP[1] functions as the enable for the on-chip oscillator.

### **Step (3):**

First, comment out the counter instantiations used for Step 2. Then, instantiate two new versions of your up/down counter in the top-level module: one with its output routed to countL clocked by the right pushbutton de-bounced output, S1BC; and the other with its output routed to countR clocked by the "raw" (inherently bouncy) switch contact, S1\_NO. Set the "count direction" for both counters to "up" (dir = 1) and use DIP[0] as the asynchronous reset (rst) for both counters. Note that the counter outputs (countL and countR) are routed to the top row of red LEDs (TOPRED). Verify that both counters work as expected, and observe the bouncy behavior of the raw switch contact relative to the one that has been de-bounced. Also, note what happens if the asynchronous reset (DIP[0]) is asserted while the counters are being clocked.

# Checkpoint: Demonstrate Step 3 to your Lab Instructor, including the "bouncy" switch behavior compared with the "de-bounced" behavior.

### **Step (4):**

First, comment out the counter instantiations used for Step 3. Then, instantiate two new versions of your up/down counter in the top-level module:

- one configured as an up/down counter, with its count direction controlled by DIP[6] and its output routed to countL, clocked by the de-bounced left pushbutton (S2BC)
- one configured as an up (only) counter, with its output routed to countR and clocked by the de-bounced right pushbutton (S1BC)

Use DIP[0] as the asynchronous reset (rst) for both counters. Confirm that both 4-bit binary counters can be clocked independently using the left (S2) and right (S1) pushbuttons, respectively. These up/down counter instantiations will remain in place for all subsequent steps of this experiment.

### **Step (5):**

Write a Verilog module that performs a conversion between 4-bit hexadecimal values and their corresponding 7-segment display code. This module (bintohex) should input a 4-bit binary value and convert it to the corresponding 7-segment display code. Next, instantiate two versions of your bintohex module: one that converts countL to hexL, and another that converts countR to hexR. Finally, write a procedural block that either displays **GoPU** on the four segment displays (when DIP[7] = 1); or, when DIP[7]=0, displays hexL on 7-segment display DIS4 and hexR on DIS1 (DIS2 and DIS3 should be blank when DIP[7]=0). Verify that your bintohex module and supporting control code operate correctly.

### Checkpoint: Demonstrate Steps 4 and 5 to your Lab Instructor.

### **Step (6):**

Write a Verilog module ring\_counter that realizes a self-correcting 8-bit ring counter and route its outputs to the middle row of red LEDs (MIDRED). The behavior of a self-correcting ring counter is described on page 28 of the Lecture Summary notes. Use tim\_div as the clocking source and DIP[0] as the asynchronous reset for this module. Verify that your ring counter functions as expected.

### **Step (7):**

Finally, instantiate the moorlsa\_sd Verilog module for the 4-mode light sequencer described in the class notes (included in the source file provided) and route the output variables to the JUMBO (green/yellow/red) LEDs. Use tim\_div as the clocking source and DIP[0] as the asynchronous reset for this state machine. Use DIP[3] and DIP[2] to provide the "mode control" inputs M1 and M0, respectively. Confirm that the light sequencer works as anticipated, and that all four state machines (up/down counter clocked using left pushbutton, up-only counter clocked using right pushbutton, ring counter clocked using internal oscillator, and light sequencer clocked using internal oscillator) coexist "peacefully" and operate independently.

### Checkpoint: Demonstrate Steps 6 and 7 to your Lab Instructor.

Step (8): Write your answers to the following Thought Questions in the space provided.

- 1. Based on observed counter behavior in response to the "bouncy" switch contact in Step 3, estimate the average number of times the pushbuttons used on the demo board bounce each time they are pressed. Describe any factors that appear to influence the "bounciness" of the switch contacts.
- 2. What change would you make if you wanted to clock your state machine(s) even slower than the "divided" clock (derived from the internal oscillator) utilized in this experiment?

### **Appendix A: Programming the CPLD Board**

There are two different tools that can be used to program the CPLD board: **ispVM System** (tool within ispLever) and **Diamond Programmer** (separate Lattice program).

#### A. Using ispVM System

- 1. From the **ispLever** toolbar, select **Tools**  $\rightarrow$  **ispVM System**.
- 2. Click on the Scan icon; ispVM System should find the CPLD.

| LATTICE                                                   |                               |               | LATTICE | <b>NOTE:</b> If a "device not found"                                                                                                    |
|-----------------------------------------------------------|-------------------------------|---------------|---------|----------------------------------------------------------------------------------------------------|
| Pf her Lan Carl partie Skaf<br>her. [Den La<br>● 1 46/512 | Constin<br>Ense Program Stady | 1960  <br>5-8 |         | error occurs when you click on<br>Scan icon, go to the <b>Options</b> pu<br>down menu and select <b>Cable an</b><br><b>I/O port setup</b> . In the dialog bo<br>that appears, select <b>USB2</b> as the |
| 3as                                                       |                               |               |         | <b>Cable Type</b> , then click <b>OK</b> .                                                                                                    |

- Click on the first line of the New Scan Configuration Setup box (that lists the LC4256ZE) to bring up the Device Information dialog box; browse for the JEDEC (.jed) file created by ispLever when you synthesized your Verilog module. Upon clicking OK, the filename will be filled in.
- 4. On the ispVM System toolbar, select Project → Project Settings; in the Project Settings dialog box, click on Advanced. In the extension to this dialog box that appears, enter a TCK Low Pulse Width Delay of 5.

| 12 16   X 18 18   18 18 18                                  |                                                                                                    |   |  |  |  |  |  |  |
|-------------------------------------------------------------|----------------------------------------------------------------------------------------------------|---|--|--|--|--|--|--|
|                                                             |                                                                                                    |   |  |  |  |  |  |  |
| New Scan Configuration Setup"                               | 🖪 Project Settings                                                                                                    |   |  |  |  |  |  |  |
| IC2352E     Y:DentoprisurerRein Spr2115La      Subse      x | Seven         Turbo Program         Sevential Program         OK           Sevential Program         Selected Device         Carcol           Diperation Overside         Not Verside         Carcol           Diperation Overside         Not Verside         Carcol           Diperation Overside         Not Verside         Carcol           Diperation Overside         Not Verside         Carcol           Diperation Overside         Not Verside         Carcol           Avaid Test Logic Reversition Test         Stading TAP State         Carcol           Contract Disperside Conversion Test         Stading TAP State         Carcol           Contract Disperside Conversion Test         Carcol         Early Table Verside           Contract Disperside Conversion         Carcol         Carcol           Contract Disperside Conversion         Advanced sci         Carcol           Contract Disperside Conversion         Carcol         Carcol           Contract Disperside Conversion         Carcol         Carcol           Contract Disperside Conversion         Carcol         Carcol           Contract Disperside Conversion         Carcol         Carcol           Contract Disperside Conversion         Carcol         Carcol           Contreact Disperside Conversion <td>5</td> | 5 |  |  |  |  |  |  |

5. After clicking OK, you are now ready to program the CPLD, which can be accomplished by clicking on the **GO** icon (shown above).

### **B.** Using Lattice Diamond Programmer

- 1. From the Windows Program menu, select Lattice Diamond Programmer.
- 2. On the **Getting Started** dialog box, select **Create a new Project from a Scan** then click on the **Detect Cable** button; after scanning, Diamond Programmer should find the CPLD board at your station.

| File Edit Viev                                                                        | v Design Help                                                       |          |           |           |                |          |          |                        |                                                                                                    |  |
|---------------------------------------------------------------------------------------|---------------------------------------------------------------------|----------|-----------|-----------|----------------|----------|----------|------------------------|----------------------------------------------------------------------------------------------------|--|
| 🕈 📸 🐻 📗                                                                               | :::::::::::::::::::::::::::::::::::::::                             |          |           |           |                |          |          |                        |                                                                                                    |  |
| Enable Status                                                                         | Device Family                                                       | Device   | Operation | File Name | File Date/Time | Checksum | USERCODE |                        | Cable Settings                                                                                                    |  |
| 1 1                                                                                   | ispMACH4000ZE                                                       | LC4256ZE | m,Verify  |           |                |          |          | Cable and I/O Settings | Detect Cable Cable: US82 Port: FTUS8-0 Custom Port (HEX): I/O Settings Use Default I/O Settings Use Custom I/O Settings Use Custom I/O Settings UITIN Pin Connected DONE Pin Connected TRST Pin Connected TRST Pin Connected |  |
| Output                                                                                |                                                                     |          |           |           |                |          |          |                        |                                                                                                    |  |
| Lattice VM Drivers d<br>Programmer device<br>Scanning USB2 Port<br>Scan completed suc | etected (LATTICE, USB2)<br>database loaded<br>FTUSB-0<br>cessfully. |          |           |           |                |          |          |                        |                                                                                                    |  |

- 3. Next, click on the box under the **File Name** heading and browse for the JEDEC (.jed) file created by **isp\_Lever** when you synthesized your Verilog module.
- Next, go to Edit → Settings and select the Programming tab; under the heading Pulse Width Delay Settings, click on the Use Custom Pulse Width Delay radio button and enter a TCK Low Pulse Width Delay of 5.

| Enable Status                                                          | Device Family                                                                         | Device   | Operation                                                                                                    | File Name                                 | File Date/Time C | hecksum USERCODE      |                        | Cable Settings                                                                                                    |
|------------------------------------------------------------------------|---------------------------------------------------------------------------------------|----------|----------------------------------------------------------------------------------------------------|-------------------------------------------|------------------|-----------------------|------------------------|----------------------------------------------------------------------------------------------------|
| put<br>tice VM Drivers of evice<br>nnemg USB2 Port<br>nn completed suc | ispMACH4000ZE<br>letected (LATTICE, USB2)<br>database loaded<br>FTUSE 0<br>cessfully. | LC4256ZE | m, Verify on<br>Sections<br>Sections<br>Sections<br>Tropramming Mode<br>Trubo Mode<br>Turbo Mode<br>Turbo Mode<br>Turbo Mode<br>Use Custom JT<br>Initial TAP State:<br>Final TAP State:<br>Pulse Width Delay<br>Use Default PL<br>Use Custom PL<br>TCK Low Pulse W<br>Check Cable Sett | 2015/LabExperiments/ABEL/SOLV/lab9_testse | in.jed           | FEB6 0xFFFFFFF<br>- 5 | Cable and I/O Settings | Cable Scalings           Detect Cable           Cable:         USB2           Port:         FTUSE40           Custom Port (HEX):         1/0 Settings           Use Default I/O Settings         Use Custom I/O Settings           DIVITN Pin Connected         DONE Pin Connected           DONE Pin Connected         TRST Pin Connected           @ . Cast TDCT Media         Cast TDCT Media |

5. After clicking OK, you are now ready to program the CPLD, which can be accomplished by clicking on the **GO** icon (shown above).

### C. Hierarchical Design and Adding Multiple Verilog Modules

- 1. The best way to describe hardware is by building your TOP level module with smaller lower level modules. This is referred to as *hierarchical design*.
- 2. Your Verilog description can have multiple lower level modules but should have only one TOP level module. All lower modules should be instantiated in the TOP module.
- 3. Modules and use of hierarchical design help in keeping your code organized and concise.
- 4. Your module hierarchy should appear as shown below when you are finished with this experiment.

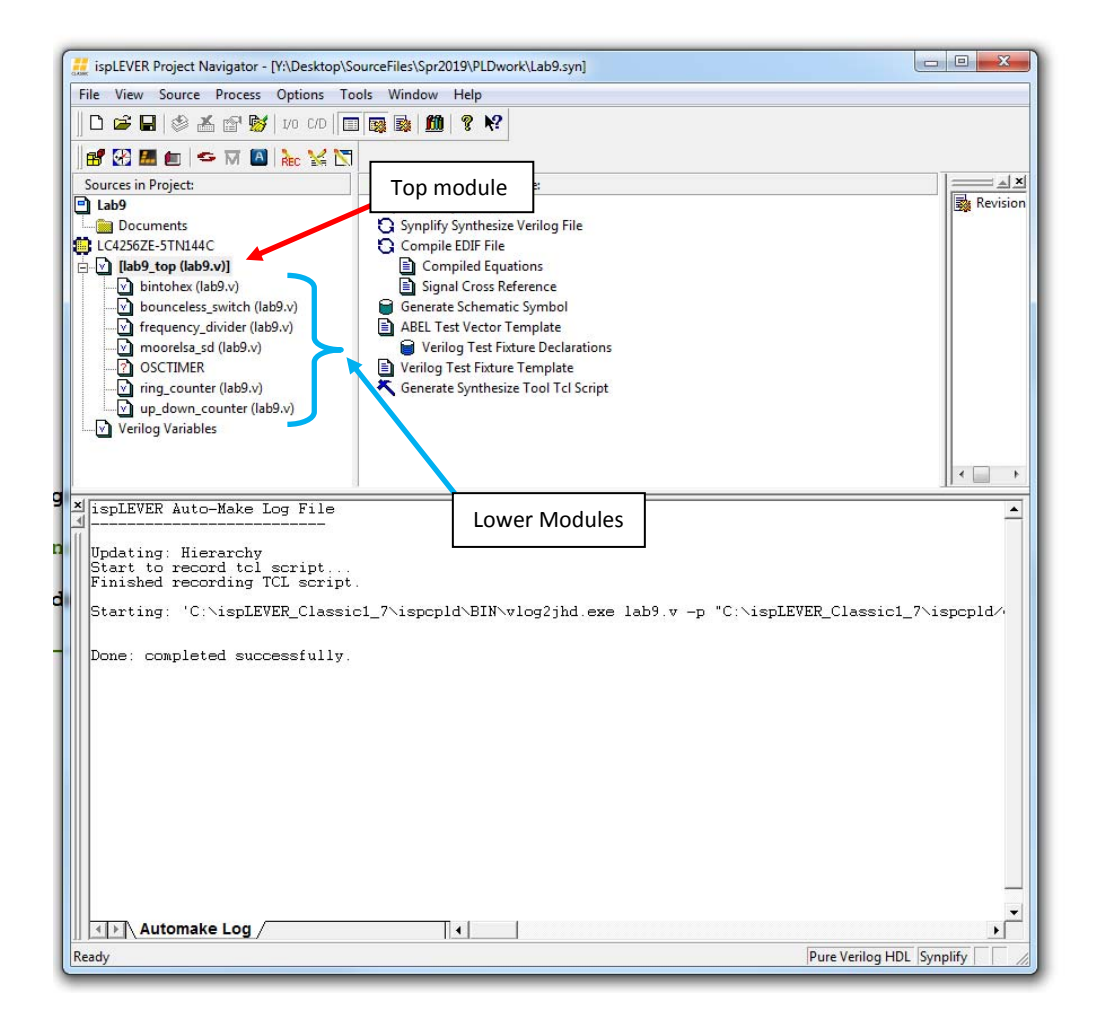

**NOTE:** When large digital systems are designed, it is generally preferable to put the lower-level modules in separate files. For this course, however, place all of your lower-level modules in the <u>same</u> Verilog source file as your top-level module. This will facilitate on-line submission of the code you write for each experiment.